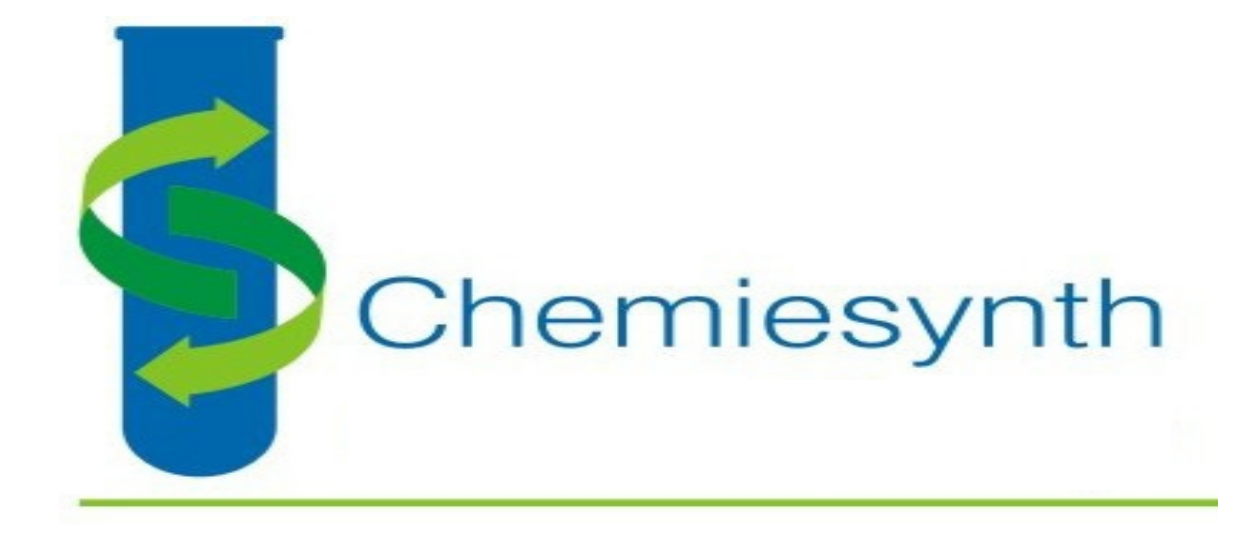

Annual Report 2022-23

Chemiesynth (Vapi) Ltd.

# INDEX

| Corporate Information                                   | 04 |
|---------------------------------------------------------|----|
| AGM Notice                                              | 05 |
| Directors Report                                        | 13 |
| > Annexure A: Director's Brief Resume                   | 20 |
| Annuxure B: Conservation of Energy, Technology          | 22 |
| Absorption and Foreign Exchange Earning and Outgo       |    |
| Annexure C: Particulars of Employees                    | 22 |
| Annexure D: Related Party Transactions                  | 24 |
| > Annexure E: Management Discussion and Analysis Report | 24 |
| Notes to the financial Statements                       | 26 |
| Secretarial Audit Report                                | 30 |
| Independent Auditors Report                             | 33 |
| Audited Financial statements                            | 42 |
| Assent / Dissent Form For Voting on AGM Resolutions     | 63 |
| Proxy form                                              | 67 |
| Updation of Shareholders information                    | 69 |
| Attendance Slip                                         | 71 |
| Route Map of Venue of AGM Meeting                       | 72 |

# **Corporate Information**

# **Board of Director:**

MR. SATISH BHOGILAL ZAVERI MR. SANDIP SATISHBHAI ZAVERI MR. BHANURAI NAGINDAS MEHTA MR. RUSHABH SURESH MEHTA MR. PRAMOD GOPALDAS GUJARATHI MRS. JIGNA PRAJAPATI

# Auditors:

M/s. Manoj Shah & Co., Chartered Accountant, Vapi.

# **Registered Office:**

CIN: L24110GJ1986PLC008634 Plot No. 27, GIDC, Vapi Dist. Valsad, Gujarat – 396 195.

# Registrar & Share Transfer Agent:

Purva Sharegistry (India) Pvt. Ltd. Unit no. 9, Shiv Shakti Ind. Estt. J .R. Boricha marg, Opp. Kasturba Hospital Lane Lower Parel (E), Mumbai 400 011

#### 37th Annual General Meeting:

Day : Thursday Date : 28th September, 2023 Venue : Plot No. 27, GIDC, Vapi Dist. Valsad – 396 195 Time : 11:30 AM

# <u>Company Secretary &</u> <u>Compliance Officer:</u>

Mr. Jay Pansuria

# **Bankers:**

Axis Bank Vapi, Galaxy Branch

- Non Independent Non Executive Director
- Managing Director
- Non Independent Non Executive Director
- Non Independent Non Executive Director
- Independent Director
- Woman Independent Director

## Secretarial Auditors:

M/s Nitin Sarfare, Company Secretaries, Mumbai

# **Audit Committee:**

Ms. Jigna Prajapati- ChairmanMr. Pramod G. Gujarathi- MemberMr. Sandip Zaveri- Member

## **Nomination & Remuneration Committee:**

Mr. Pramod G. Gujarathi- ChairmanMs. Jigna Prajapati- MemberMr. Bhanurai Mehta- Member

# **Book Closure:**

Date:22/09/2023 to 28/09/2023 Both days inclusive

# **Chief Financial Officer:**

Mr. Parimal A. Desai

#### Website:

www.chemiesynth.com CIN: L24110GJ1986PLC008634

# Share Registrar & Transfer Agent

Purva Sharegistry (India) Pvt Ltd Lower Parel - Mumbai

# **CHEMIESYNTH (VAPI) LIMITED**

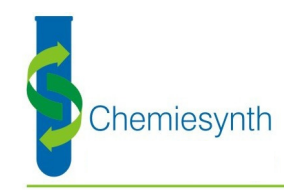

Plot No. 27, GIDC, Vapi, Dist. Valsad, Gujarat - 396195

#### CIN: L24110GJ1986PLC008634

# : Notice :

Notice is hereby given that the 37<sup>th</sup> Annual General Meeting of the Members of **CHEMIESYNTH (VAPI) LIMITED** will be held on Thursday, 28<sup>th</sup> September 2023 at 11:30 AM at the Registered Office of the Company at Plot No. 27, GIDC, Vapi, Dist. Valsad, Gujarat – 396195 to transact the following business:

#### **ORDINARY BUSINESS:**

- 1. To receive, consider and adopt the financial statements of the Company for the year ended March 31, 2023, including the audited Balance Sheet as at March 31, 2023, the Statement of Profit and Loss for the year ended on that date and the reports of the Board of Directors ('the Board') and Auditors thereon.
- To appoint a director in place of Mr. Bhanurai N. Mehta (DIN: 00158885), liable to retire by rotation in term of section 152(6) of the Companies Act, 2013 and being eligible, seeks reappointment and to pass the following resolution as ordinary resolution:

**"RESOLVED THAT** pursuant to the provisions of section 152(6) and all other applicable provisions of the Companies Act, 2013 (including any statutory modification(s) or re-enactment thereof for the time being in force) Mr. Bhanurai N. Mehta (DIN: 00158885), be and is hereby appointed as director of the company, liable to retire by rotation."

#### **SPECIAL BUSINESS:**

3. Appointment of Independent Director- MS. JIGNA PRAJAPATI:

To consider and if thought fit, to pass, with or without modification(s), the following resolution as **Special Resolution**:

**"RESOLVED THAT,** pursuant to Section 149, 152, Schedule IV and other applicable provisions of the Companies Act, 2013 and the Rules made thereunder and Regulation 17 of the Securities and Exchange Board of India (Listing Obligations and Disclosure Requirements) Regulations, 2015 (including any statutory modifications or amendments or re-enactment thereof for time being in force), Ms. Jigna Prajapati (DIN: 07729752), who was appointed as an Additional Independent Director of the Company by the Board of Directors with effect from February 1<sup>st</sup>, 2023 and who holds office till the date of the AGM, and in respect of whom the Company has received a notice in writing from a member under Section 160 (1) of the Companies Act, 2013 signifying his intention to propose Ms. Jigna Prajapati (DIN: 07729752) as a candidate for the office of a director of the Company be and is hereby appoint ed as an Independent Woman Director of the Company for a term of five years ending on January 31<sup>st</sup>, 2028 not liable to retire by rotation."

4. Re-Appointment of Independent Director- MR. PRAMOD GOPALDAS GUJARATHI:

To consider and if thought fit, to pass, with or without modification(s), the following resolution as **Special Resolution**:

**"RESOLVED THAT** pursuant to the provisions of Sections 149 and 152 read with Schedule IV and other applicable provisions, if any, of the Companies Act, 2013 ("the Act") and the Companies (Appointment and Qualification of Directors) Rules, 2014 and the applicable provisions of the Securities and Exchange Board of India (Listing Obligations and Disclosure Requirements) Regulations, 2015 (including any statutory modification(s) or re-enactment(s) thereof, for the time being in force), Mr. Pramod Gopaldas Gujarathi (DIN: 00418958), who was appointed as an Independent Director and who holds office of Independent Director up to the conclusion of this Annual General Meeting and being eligible, and in respect of whom the Company has received a notice in writing under Section 160 of the Act from a member proposing his candidature for the office of Director, be and is hereby re-appointed as an Independent Director of the Company, not liable to retire by rotation and to hold office for a second term of 5 (five) consecutive years."

# Annual Report 2022-23

**5.** Re-Appointment of Non Executive Director – MR. RUSHABH SURESH MEHTA:

To consider and if thought fit, to pass, with or without modification(s), the following resolution as an **Ordinary Resolution:** 

**"RESOLVED THAT,** pursuant to Section152, 160, Schedule IV and other applicable provisions of the Companies Act, 2013 and the Rules made thereunder and Regulation 17 of the Securities and Exchange Board of India (Listing Obligations and Disclosure Requirements) Regulations, 2015 (including any statutory modifications or amendments or re-enactment thereof for time being inforce), Mr. Rushabh Suresh Mehta (DIN: 00784327) be and is hereby appointed a Non Executive Director of the Company, liable to retire by rotation, and in respect of whom the Company has received a notice in writing from a member under Section 160 (1) of the Companies Act, 2013 signifying his intention to propose Mr. Rushabh Suresh Mehta (DIN: 00784327) as a candidate for the office of a Non Executive director of the Company be and is hereby appointed as an Non Executive Director of the Company for a term of five years ending on 27<sup>th</sup> September, 2028."

#### For and on behalf of the Board of Directors

Place: Vapi Date: 14<sup>th</sup> August 2023 Sd/-Mr. Sandip S. Zaveri, Managing Director DIN: 00158876

#### NOTES:

- **1.** An Explanatory Statement pursuant to Section 102 of the Companies Act, 2013 relating to Special Business to be transacted at the meeting, is annexed hereto.
- 2. A MEMBER ENTITLED TO ATTEND AND VOTE IS ENTITLED TO APPOINT A PROXY TO ATTEND AND VOTE ON A POLL INSTEAD OF HIMSELF AND THE PROXY NEED NOT BE A MEMBER. Pursuant to the provisions of Section 105 of the Companies Act, 2013, a person can act as a proxy on behalf of not more than fifty members and holding in aggregate not more than ten percent of the total Share Capital of the Company. Members holding more than ten percent of the total Share Capital of the Company as proxy, who shall not act as a proxy for any other Member. The instrument appointing Proxy as per the format included in the Annual Report should be returned to the Registered Office of the Company not less than FORTY-EIGHT HOURS before the commencement of the meeting.
- **3.** Corporate members intending to send their authorized representatives to attend the Meeting are requested to send to the Company a certified copy of the Board Resolution authorising their representative to attend and vote on their behalf at the Meeting.
- **4.** In case of joint holder attending the Meeting, only such joint holder who is higher in the order of names will be entitled to vote.
- **5.** Relevant documents referred to in the accompanying Notice are open for inspection by the members at the Registered Office of the Company on all working days, except Saturdays and Sundays, between 10.00 a.m. and 4.00 p.m. up to the date of the Meeting.
- **6.** Brief resume of all Directors including those proposed to be appointed or re-appointed, nature of their expertise in specific functional areas, names of companies in which they hold directorships and memberships/ chairmanships of Board Committees, shareholding and relationships between directors inter-se are annexed as Annexure A.
- 7. Pursuant to Section 101 and Section 136 of the Companies Act, 2013 read with relevant Rules made thereunder, Companies can serve Annual Reports and other communications through electronic mode to those Members who have registered their e-mail address either with the Company or with the Depository. Members who have not registered their e-mail addresses so far are requested to register their e-mail address so that they can receive the Annual Report and other communication from the Company electronically. Members holding shares in demat form are requested to register their e-mail address with their Depository Participant(s) only. Members of the Company, who have registered their e-mail address, are entitled to receive such communication in physical form upon request.
- **8.** The Register of Members and Share Transfer Books will remain closed from 22<sup>nd</sup> September, 2023 to 28<sup>th</sup> September, 2023 (Both days inclusive).
- **9.** The Shareholders are requested to immediately inform the Company's registrars and share transfer agent viz. Purva Share registry P Ltd, regarding changes, if any in their registered address with the PIN Code number.

- **10.** The Annual Report of the Company circulated to the Members of the Company, will be made available on the Company's website at <a href="http://www.chemiesynth.com">http://www.chemiesynth.com</a>.
- **11.** Copies of the Annual Report will not be distributed at the Annual General Meeting. Members are requested to bring their copy of Annual Report to the Meeting.

#### 12. E-voting:

In compliance with the provisions of Section 108 of the Companies Act, 2013 read with Rule 20 of Companies (Management and Administration) Rules, 2014 and Regulation 44 of the Securities and Exchange Board of India (Listing Obligations and Disclosure Requirements) Regulations, 2015, the Company is pleased to provide to the Members facility of voting by electronic means in respect of businesses to be transacted at the 37th Annual General Meeting (AGM) which includes remote e-voting. The Company also proposes to provide the option of voting by means of Ballot Form at the AGM in addition to the electronic voting system mentioned above. Shareholders have also an option to indicate their manner of voting by proxy. The Company has engaged the services of National Securities Depository Limited (NSDL) for facilitating voting by electronic means.

Mr. Nitin Sarfare, Company Secretary, C-502, Raylon Arcade, Ram Krishna Mandir Road, Andheri (East), Mumbai – 400 059, who had consented to act as the Scrutinizer, was appointed by the Board of Directors as the Scrutiniser to scrutinize the voting process (electronically or otherwise) for the 37th Annual General Meeting of the Company in a fair and transparent manner and submit a consolidated Scrutinizer's report of the total votes cast to the Chairman or a person authorised by him in writing.

#### THE INSTRUCTIONS FOR MEMBERS FOR REMOTE E-VOTING ARE AS UNDER: -

The remote e-voting period begins on 25<sup>th</sup> September 2023 at 11:00 A.M. and ends on 27<sup>th</sup> September 2023 at 5 :00 P.M. The remote e-voting module shall be disabled by NSDL for voting thereafter. The Members, whose names appear in the Register of Members / Beneficial Owners as on the record date (cut-off date) i.e. 21<sup>st</sup> September 2023, may cast their vote electronically. The voting right of shareholders shall be in proportion to their share in the paid-up equity share capital of the Company as on the cut-off date, being 21<sup>st</sup> September 2023.

#### How do I vote electronically using NSDL e-Voting system?

The way to vote electronically on NSDL e-Voting system consists of "Two Steps" which are mentioned below:

#### Step 1: Access to NSDL e-Voting system

A) Login method for e-Voting and joining virtual meeting for Individual shareholders holding securities in demat mode

In terms of SEBI circular dated December 9, 2020 on e-Voting facility provided by Listed Companies, Individual shareholders holding securities in demat mode are allowed to vote through their demat account maintained with Depositories and Depository Participants. Shareholders are advised to update their mobile number and email Id in their demat accounts in order to access e-Voting facility.

#### Login method for Individual shareholders holding securities in demat mode is given below:

| Type of shareholders            | Login Method                                                                       |
|---------------------------------|------------------------------------------------------------------------------------|
| Individual Shareholders holding | Existing IDeAS user can visit the e-Services website of NSDL Viz.                  |
| securities in demat mode with   | https://eservices.nsdl.com either on a Personal Computer or on a mobile. On the    |
| NSDL.                           | e-Services home page click on the "Beneficial Owner" icon under "Login" which      |
|                                 | is available under `IDeAS' section , this will prompt you to enter your existing   |
|                                 | User ID and Password. After successful authentication, you will be able to see     |
|                                 | e-Voting services under Value added services. Click on "Access to e-Voting" under  |
|                                 | e-Voting services and you will be able to see e-Voting page. Click on company      |
|                                 | name or e-Voting service provider i.e. NSDL and you will be re-directed to         |
|                                 | e-Voting website of NSDL for casting your vote during the remote e-Voting period   |
|                                 | If you are not registered for IDeAS e-Services, option to register is available at |
|                                 | https://eservices.nsdl.com. Select "Register Online for IDeAS Portal" or click at  |
|                                 | https://eservices.nsdl.com/SecureWeb/IdeasDirectReg.jsp                            |

|                                                                                                    | Visit the e-Voting website of NSDL. Open web browser by typing the following URL:<br><u>https://www.evoting.nsdl.com/</u> either on a Personal Computer or on a mobile. Once<br>the home page of e-Voting system is launched, click on the icon "Login" which is<br>available under 'Shareholder/Member' section. A new screen will open. You will have<br>to enter your User ID (i.e. your sixteen digit demat account number hold with NSDL),<br>Password/OTP and a Verification Code as shown on the screen. After successfu<br>authentication, you will be redirected to NSDL Depository site wherein you can see<br>e-Voting page. Click on company name or e-Voting service provider i.e. NSDL and<br>you will be redirected to e-Voting website of NSDL for casting your vote during the<br>remote e-Voting period. |  |
|----------------------------------------------------------------------------------------------------|----------------------------------------------------------------------------------------------------|--|
|                                                                                                    | Shareholders/Members can also download NSDL Mobile App "NSDL Speede" facility by scanning the QR code mentioned below for seamless voting experience.                                                                                                    |  |
|                                                                                                    | NSDL Mobile App is available on                                                                                                    |  |
|                                                                                                    | 💣 App Store 🕟 Google Play                                                                                                    |  |
|                                                                                                    |                                                                                                    |  |
| Individual Shareholders holding<br>securities in demat mode with<br>CDSL                                        | g Existing users who have opted for Easi / Easiest, they can login through their<br>h user id and password. Option will be made available to reach e-Voting page<br>without any further authentication. The URL for users to login to Easi / Easiest are<br>https://web.cdslindia.com/myeasi/home/login or www.cdslindia.com and click on<br>New System Myeasi.                                                                                                    |  |
|                                                                                                    | After successful login of Easi/Easiest the user will be also able to see the E Voting Menu. The Menu will have links of e-Voting service provider i.e. NSDL. Click on NSDL to cast your vote.                                                                                                    |  |
|                                                                                                    | If the user is not registered for Easi/Easiest, option to register is available at https://web.cdslindia.com/myeasi/Registration/EasiRegistration                                                                                                    |  |
|                                                                                                    | Alternatively, the user can directly access e-Voting page by providing demat Account<br>Number and PAN No. from a link in <u>www.cdslindia.com</u> home page. The system will<br>authenticate the user by sending OTP on registered Mobile & Email as recorded in<br>the demat Account. After successful authentication, user will be provided links for the<br>respective ESP i.e. NSDL where the e-Voting is in progress.                                                                                                    |  |
| Individual Shareholders (holding<br>securities in demat mode)<br>login through their depository<br>participants | You can also login using the login credentials of your demat account through your<br>Depository Participant registered with NSDL/CDSL for e-Voting facility. upon logging<br>in, you will be able to see e-Voting option. Click on e-Voting option, you will be<br>redirected to NSDL/CDSL Depository site after successful authentication, wherein<br>you can see e-Voting feature. Click on company name or e-Voting service provider<br>i.e. NSDL and you will be redirected to e-Voting website of NSDL for casting your vote<br>during the remote e-Voting period                                                                                                    |  |

Important note: Members who are unable to retrieve User ID/ Password are advised to use Forget User ID and Forget Password option available at abovementioned website.

Helpdesk for Individual Shareholders holding securities in demat mode for any technical issues related to login through Depository i.e. NSDL and CDSL.

| Login type                                                                                                    | Helpdesk details                                                                                                    |  |  |
|----------------------------------------------------------------------------------------------------|----------------------------------------------------------------------------------------------------|--|--|
| Individual Shareholders holding securities in demat mode with NSDL                                                                                                    | Members facing any technical issue in login can contact NSDL helpdesk by sending a request at <u>evoting@nsdl.co.in</u> or call at toll free no.: 1800 1020 990 and 1800 22 44 30  |  |  |
| Individual Shareholders holding securities in demat mode with CDSL                                                                                                    | Members facing any technical issue in login can contact CDSL helpdesk by sending a request at <u>helpdesk.evoting@cdslindia.com</u> or contact at 022- 23058738 or 022-23058542-43 |  |  |
| B) Login Method for e-Voting for shareholders other than Individual shareholders holding securities in demat<br>mode and shareholders holding securities in physical mode.                                                                                                    |                                                                                                    |  |  |
| How to Log-in to NSDL e-Voting website?                                                                                                    |                                                                                                    |  |  |
| Visit the e-Voting website of NSDL. Open web browser by typing the following URL: <u>https://www.evoting.nsdl.com/</u> either on a Personal Computer or on a mobile.                                                                                                    |                                                                                                    |  |  |
| Once the home page of e-Voting system is launched, click on the icon "Login" which is available under 'Shareholder/<br>Member' section.                                                                                                    |                                                                                                    |  |  |
| A new screen will open. You will have to enter your User ID, your Password/OTP and a Verification Code as shown on the screen.                                                                                                    |                                                                                                    |  |  |
| Alternatively, if you are registered for NSDL eservices i.e. IDEAS, you can log-in at <u>https://eservices.nsdl.com/</u> with your existing IDEAS login. Once you log-in to NSDL eservices after using your log-in credentials, click on e-Voting and you can proceed to Step 2 i.e. Cast your vote electronically. |                                                                                                    |  |  |
| Your User ID details are given below :                                                                                                    |                                                                                                    |  |  |
| Manner of holding shares i.e. Demat (NSE CDSL) or Physical                                                                                                    | DL or Your User ID is:                                                                                                    |  |  |
| a) For Members who hold shares in dema<br>with NSDL.                                                                                                    | t account 8 Character DP ID followed by 8 Digit Client ID<br>For example if your DP ID is IN300*** and Client ID is 12*****<br>then your user ID is IN300***12*****.               |  |  |
| b) For Members who hold shares in dema with CDSL.                                                                                                    | t account 16 Digit Beneficiary ID<br>For example if your Beneficiary ID is 12********* then<br>your user ID is 12********                                                          |  |  |
| c) For Members holding shares in Physica                                                                                                    | Form. EVEN Number followed by Folio Number registered with the                                                                                                    |  |  |

company For example if folio number is 001\*\*\* and EVEN is 101456 then user ID is 101456001\*\*\*

Password details for shareholders other than Individual shareholders are given below:

If you are already registered for e-Voting, then you can user your existing password to login and cast your vote.

If you are using NSDL e-Voting system for the first time, you will need to retrieve the 'initial password' which was communicated to you. Once you retrieve your 'initial password', you need to enter the 'initial password' and the system will force you to change your password.

How to retrieve your 'initial password'?

If your email ID is registered in your demat account or with the company, your 'initial password' is communicated to you on your email ID. Trace the email sent to you from NSDL from your mailbox. Open the email and open the attachment i.e. a .pdf file. Open the .pdf file. The password to open the .pdf file is your 8 digit client ID for NSDL account, last 8 digits of client ID for CDSL account or folio number for shares held in physical form. The .pdf file contains your 'User ID' and your 'initial password'.

If your email ID is not registered, please follow steps mentioned below in process for those shareholders whose email ids are not registered.

If you are unable to retrieve or have not received the "Initial password" or have forgotten your password:

Click on "Forgot User Details/Password?" (If you are holding shares in your demat account with NSDL or CDSL) option available on www.evoting.nsdl.com.

Physical User Reset Password?" (If you are holding shares in physical mode) option available on www.evoting.nsdl.com.

If you are still unable to get the password by aforesaid two options, you can send a request at <u>evoting@nsdl.co.in</u> mentioning your demat account number/folio number, your PAN, your name and your registered address etc.

Members can also use the OTP (One Time Password) based login for casting the votes on the e-Voting system of NSDL.

After entering your password, tick on Agree to "Terms and Conditions" by selecting on the check box.

Now, you will have to click on "Login" button.

After you click on the "Login" button, Home page of e-Voting will open.

#### Step 2: Cast your vote electronically and join General Meeting on NSDL e-Voting system.

How to cast your vote electronically and join General Meeting on NSDL e-Voting system?

After successful login at Step 1, you will be able to see all the companies "EVEN" in which you are holding shares and whose voting cycle and General Meeting is in active status.

Select "EVEN" of company for which you wish to cast your vote during the remote e-Voting period and casting your vote during the General Meeting. For joining virtual meeting, you need to click on "VC/OAVM" link placed under "Join General Meeting".

Now you are ready for e-Voting as the Voting page opens.

Cast your vote by selecting appropriate options i.e. assent or dissent, verify/modify the number of shares for which you wish to cast your vote and click on "Submit" and also "Confirm" when prompted.

Upon confirmation, the message "Vote cast successfully" will be displayed.

You can also take the printout of the votes cast by you by clicking on the print option on the confirmation page.

Once you confirm your vote on the resolution, you will not be allowed to modify your vote.

#### **General Guidelines for shareholders**

Institutional shareholders (i.e. other than individuals, HUF, NRI etc.) are required to send scanned copy (PDF/JPG Format) of the relevant Board Resolution/ Authority letter etc. with attested specimen signature of the duly authorized signatory(ies) who are authorized to vote, to the Scrutinizer by e-mail to 1234.nitin@gmail.com with a copy marked to evoting@nsdl.co.in. Institutional shareholders (i.e. other than individuals, HUF, NRI etc.) can also upload their Board Resolution / Power of Attorney / Authority Letter etc. by clicking on "Upload Board Resolution / Authority Letter" displayed under "e-Voting" tab in their login.

It is strongly recommended not to share your password with any other person and take utmost care to keep your password confidential. Login to the e-voting website will be disabled upon five unsuccessful attempts to key in the correct password. In such an event, you will need to go through the "**Forgot User Details/Password?**" or "**Physical User Reset Password?**" option available on www.evoting.nsdl.com to reset the password.

In case of any queries, you may refer the Frequently Asked Questions (FAQs) for Shareholders and e-voting user manual for Shareholders available at the download section of <u>www.evoting.nsdl.com</u> or call on toll free no.: 1800 1020 990 and 1800 22 44 30 or send a request to (Name of NSDL Official) at <u>evoting@nsdl.co.in</u>

Process for those shareholders whose email ids are not registered with the depositories for procuring user id and password and registration of e mail ids for e-voting for the resolutions set out in this notice:

In case shares are held in physical mode please provide Folio No., Name of shareholder, scanned copy of the share certificate (front and back), PAN (self attested scanned copy of PAN card), AADHAR (self attested scanned copy of Aadhar Card) by email to support@purvashare.com/compliance@chemiesynth.com.

In case shares are held in demat mode, please provide DPID-CLID (16 digit DPID + CLID or 16 digit beneficiary ID), Name, client master or copy of Consolidated Account statement, PAN (self attested scanned copy of PAN card), AADHAR (self attested scanned copy of Aadhar Card) to support@purvashare.com/compliance@chemiesynth.com. If you are an